## HANDLEIDING VOOR HET INVOEREN VAN METAALDETECTIEVONDSTEN IN HET DIGITAAL MELDINGSFORMULIER

Ga naar <u>https://loket.onroerenderfgoed.be/archeologie/metaaldetectievondstmeldingen</u> om de meldingstool te openen.

**Aanmelden** doe je in de paarse balk bovenaan rechts (via de knop op een mobiel toestel).

**<u>Opgelet</u>**: Je moet inloggen met e-ID (via een kaartlezer op de computer), Itsme of een beveiligingscode via mobiele app. Gebruik een recente versie van je browser. Het formulier is niet toegankelijk via Internet Explorer lager dan versie 11.

Bij gebruik op een mobiel toestel zorg je best dat je de locatiegegevens inschakelt vóór je inlogt.

Lukt het niet om aan te melden? Neem dan contact op met *<u>onze hoofdzetel.</u>* 

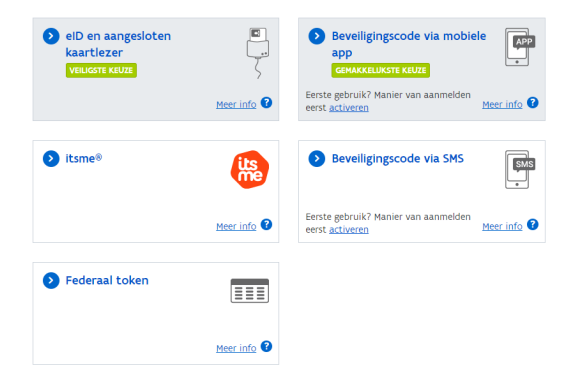

Eenmaal ingelogd, kan je een **metaaldetectievondst melden** of je **eerder gemelde** 

**metaaldetectievondsten bekijken.** Dit doe je ofwel in het menu, via <sup>Start nieuwe melding</sup> Mijn meldingen ofwel door te klikken op de link **meldingsformulier** in de tekst.

| Metaaldetectie-<br>vondsten                                                                                                    | Contact Over ons                                                                                                    |
|----------------------------------------------------------------------------------------------------|----------------------------------------------------------------------------------------------------|
| Start nieuwe melding Mijn meldingen Info                                                                                                    | Gebruiker, Test 🔻                                                                                                    |
| Metaaldetectievondsten<br>Heb je als erkend metaaldetectorist of magneetvisser archeologische vondsten op<br>via deze applicatie. Dit is een van de voorwaarden om erkend te blijven als metaa                                                                                                    | gespoord met een metaaldetector of magneet? Dan kan je je vondsten melden<br>aldetectorist of magneetvisser.                                                                                                    |
| Ik wil een metaaldetectievondst melden<br>Ga naar het <u>meldingsformulier</u> .<br>Vondsten van voor de inwerkingtreding van het Onroerenderfgoeddecreet op 1<br>april 2016 kan je niet via deze applicatie melden, maar mail je naar<br><u>caldonroerenderfgoed be</u> . Archeologisch relevante vondsten neemt het<br>agentschap op in de Centrale Archeologische Inventaris (CAI).<br><b>Mijn meldingen</b><br>Bekijk je <u>eerder gemelde metaaldetectlevondsten</u> .<br>Je ziet enkel je eigen vondsten die je melde vanaf de inwerkingtreding van | <ul> <li>Ik zoek meer informatie</li> <li>Praktische handleiding om een vondst te melden (video en pdf)</li> <li>Informatie over de erkenningsprocedure als metaaldetectorist (ink)</li> <li>De bepalingen over metaaldetectie uit de Code van Goede Praktijk voor Archeologie en Metaaldetectie (pdf)</li> <li>Voorbeeldoverenkomst tussen een metaaldetectorist en grondeigenaar (pdf)</li> <li>Afdrukbare vondstenkaartjes downloaden (pdf)</li> <li>Contact</li> </ul> |
| het Onroerenderfgoeddecreet.<br>Meldingen binnen een IOED of OEG<br>De aangestelde medewerker van een onroerenderfgoedgemeente (OEG) of een<br>gemeente binnen een intergemeentelijke onroerenderfgoeddienst (IOED) heeft<br>toegang tot de metaaldetectievondstmeldingen binnen zijn/haar gemeente via<br>dit overzicht.                                                                                                    | <ul> <li>Stel je een technische fout of een technisch probleem vast?<br/>Mail dan naar j<u>ct@onroerenderfgoed.be</u></li> <li>Heb je een inhoudelijke vraag die niet beantwoord wordt in<br/>de handleiding? Mail dan naar <u>cal@onroerenderfgoed.be</u></li> </ul>                                                                                                    |

# 1. Je wil een metaaldetectievondst melden

Je start een nieuwe melding en het venster LOCATIE METAALDETECTIEVONDST verschijnt.

| VLAANDEREN ONROERENDERFGOED.BE |                                                                                                    |        |           |
|--------------------------------|----------------------------------------------------------------------------------------------------|--------|-----------|
| ) (2) ALGEN                    | Locatie metaaldetectievondst                                                                                                    | ovens  | OVERZ/CHT |
| 1. Locatie                     | Kies één van volgende opties                                                                                                    |        |           |
| 8                              | De locatie van de vindplaats is:     Q. Gemeente, straat of adres                                                                |        |           |
|                                | De locate van de vondst, bevindt zich op perceet     Kies een gemeente     Kies een afdeling                                     |        |           |
| Oostende Brugge                | Kies een sectie   Kies een perceel                                                                                               |        |           |
| Roeselare                      | De vondst bevindt zich op cobridinaten (Lambert/2 of W6384,<br>decimaal geral zooder symbolent)<br>X of longitude (liengtegraad) | asself |           |
|                                | Y of latitude (breedtegraad)                                                                                                    |        |           |
|                                | VEXX                                                                                                    |        |           |

### 1.1 Locatie metaaldetectievondst

Via dit venster kan je de exacte locatie zoeken waar je je metaaldetectievondst(en) hebt gevonden.

Je hebt 3 zoekmogelijkheden:

- een straatnaam of een gemeente invoeren
- een kadastraal perceel invoeren
- de coördinaten van de vindplaats invoeren (in het coördinatensysteem Lambert 72: x en y of in WGS84: lengte- en breedtegraad)

Op een smartphone of tablet krijg je een 4<sup>de</sup> mogelijkheid:

• Ik bevind mij nu op de locatie van de vondst

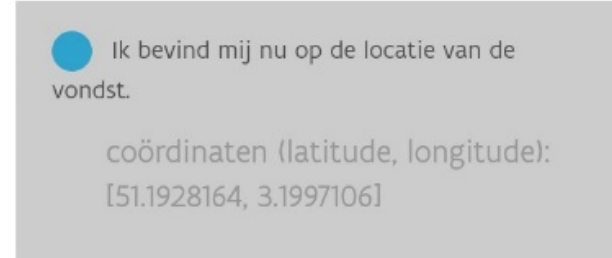

Je maakt een keuze, je vult de gegevens in waar nodig en je klikt onderaan op de knop **VERDER**.

| VLAANDEREN ONROERENDERFGOED.8E | De locatie van de vindplaats is:                                                                                                    |         |
|--------------------------------|----------------------------------------------------------------------------------------------------|---------|
|                                | Putsebaan, Keerbergen                                                                                                    |         |
| 1. Locatie                     | De locatie van de vondst bevindt zich op perceel:                                                                                                    |         |
|                                | Kies een gemeente 🔹                                                                                                    |         |
| •                              | Kies een afdeling •                                                                                                    |         |
|                                | Kies een sectie                                                                                                    |         |
|                                | Kies een perceel •                                                                                                    |         |
| Oostende Brugg<br>Roeselare    | De vondst bevindt zich op coordinaten (Lambert/Z of WG\$84,<br>decimaal getal zonder symbolen):     X of longitude (lengtegraad)     Y of latitude (breedtegraad) | Hasselt |

### Zone tekenen:

De kaart zoomt in op de gekozen locatie.

In een pop-upvenster wordt uitgelegd hoe je te werk gaat. Lees deze belangrijke info en klik op **OK**.

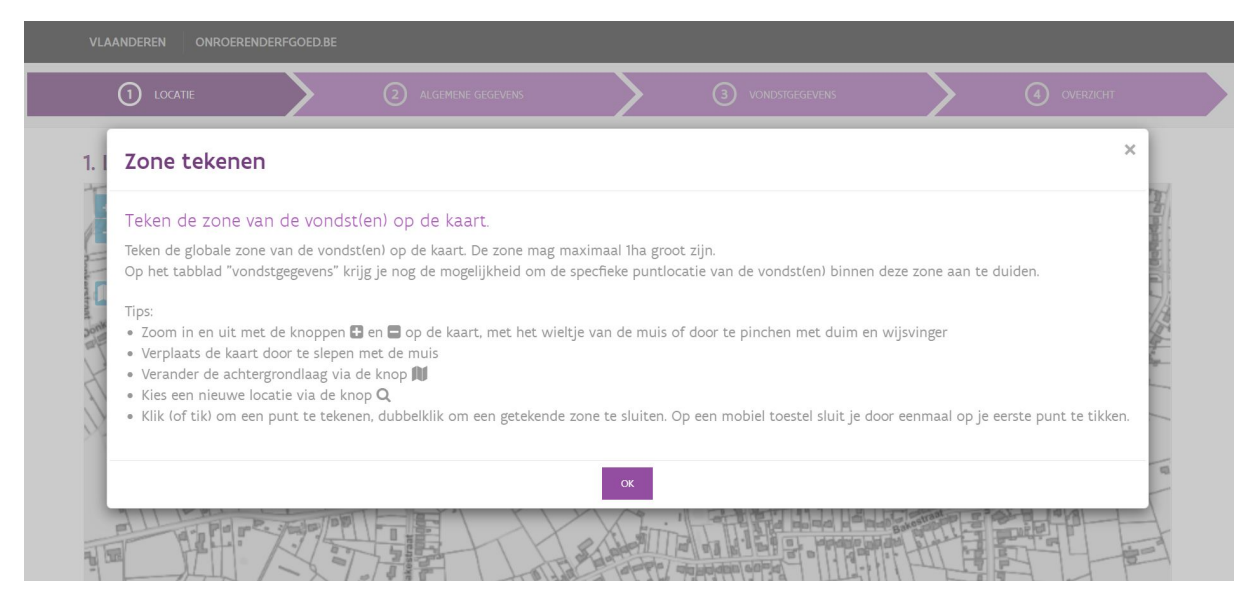

Wanneer je mobiel hebt gekozen voor je huidige locatie, verschijnen ook de coördinaten van je locatie in WGS84 op de kaart.

Opgelet: Controleer steeds de nauwkeurigheid van je huidige positie op de kaart. Het satellietbereik van je toestel en dus nauwkeurigheid van je locatie kan worden beïnvloed door gebouwen, bomen of slecht weer. Een juiste plaatsbepaling is van belang bij het aanduiden van je vondsten (zie verder).

Je kan in- of uitzoomen met behulp van de **+ of - knop, of met het wieltje van je muis** om naar de juiste vondstlocatie te gaan.

Op smartphone of tablet zoom je in of uit door te *pinchen* met duim en wijsvinger. De kaart verslepen doe je met één vinger. Net zoals in Google Maps. Om de ingetekende zone te sluiten tik je eenmaal op het eerste punt dat je plaatste.

Het scherm toont standaard de GRB-basiskaart met grijswaarden als onderlaag (percelenlaag). De onderlaag kan je aanpassen door op het **kaart-icoon** te klikken.

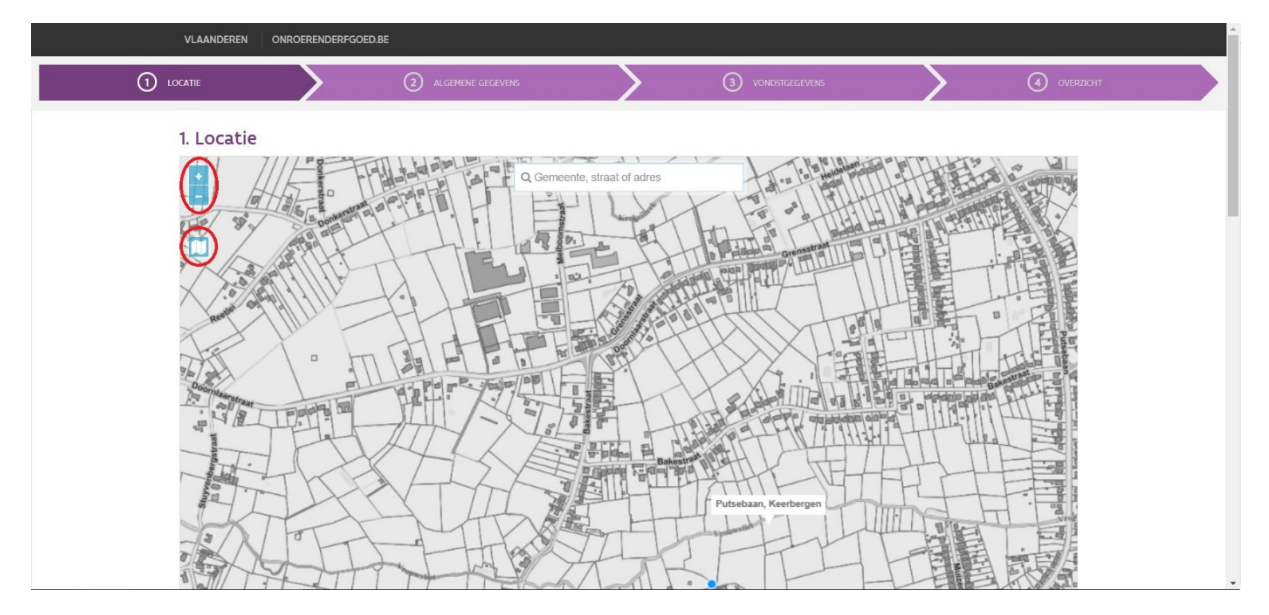

Je kan uit vier achtergronden kiezen:

- de GRB-basiskaart in grijswaarden
- de GRB-basiskaart in kleur
- een orthofoto (luchtfoto)
- de topografische kaart

De topografisch kaart kan je ook als transparante laag (overlay) over deze vier kaarten plaatsen.

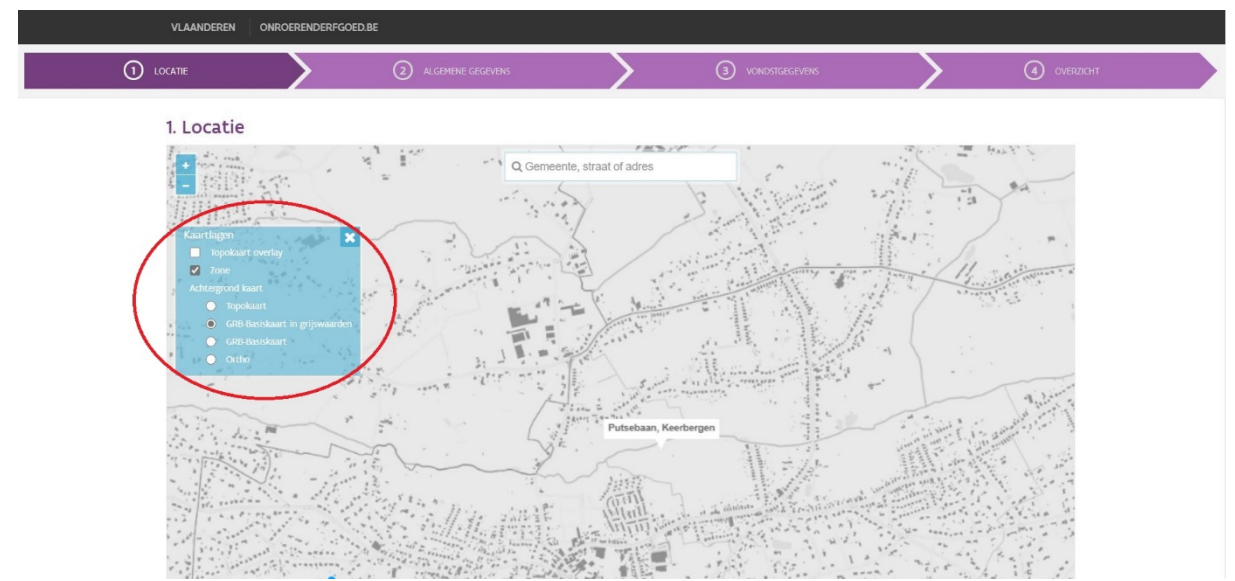

Je tekent je zone in volgens de instructies in het pop-upvenster. Vergeet niet dat de zone niet groter dan 1 ha mag zijn.

Tekende je de zone juist in, dan verschijnt rechtsboven een <mark>groene boodschap</mark> dat het intekenen correct gebeurde. Je geeft aan dat je zone in orde is door **ZONE OK** aan te klikken. Dan kan je verder naar tabblad 2. **ALGEMENE GEGEVENS.** 

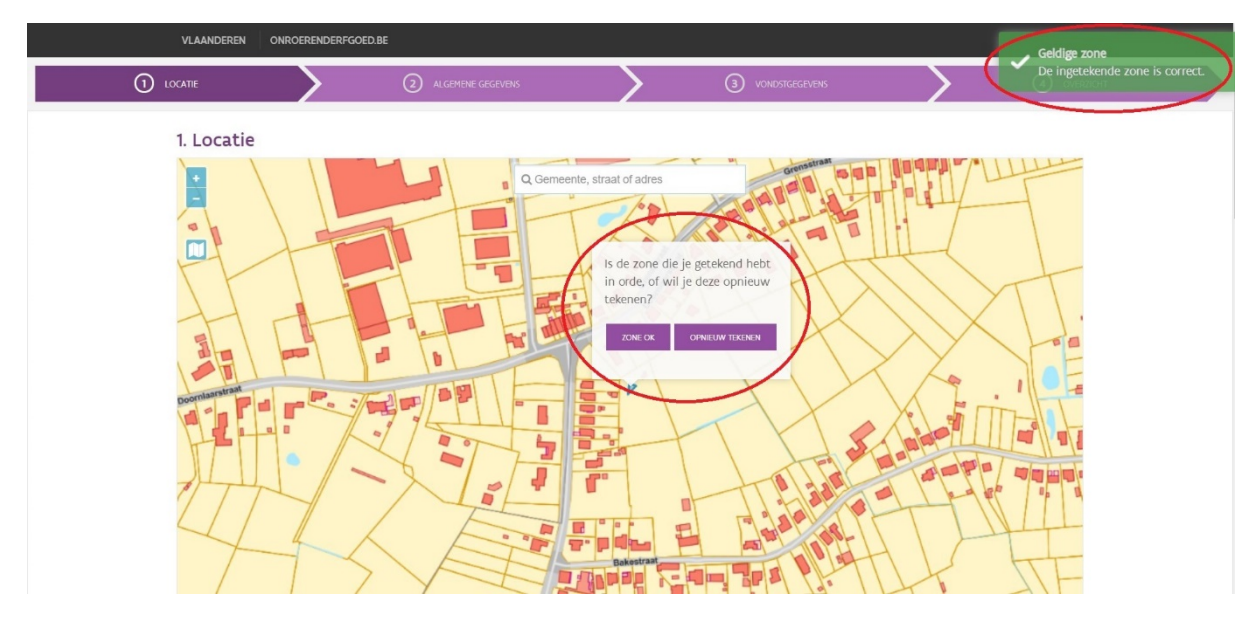

## 1.2 Algemene gegevens

Gegevens natuurlijk persoon: Je naam en erkenningsnummer worden automatisch ingevuld.

Je vult je **e-mailadres** in, zodat je naderhand een bevestiging van je melding ontvangt.

Datum van de vondst is verplicht in te vullen.

<u>Opgelet:</u> Via dit formulier kan je geen vondsten melden van vóór 1 april 2016. Die meld je rechtstreeks aan de CAI via <u>CAI@onroerenderfgoed.be</u>.

De **bewaarplaats van de vondst** staat standaard ingevuld op het adres dat je op je erkenningsaanvraag invulde. Is dat ondertussen gewijzigd, pas het dan hier aan en breng eveneens onze collega's op de hoogte van je nieuwe adres via<u>erkennen-</u> <u>subsidieren.oe@vlaanderen.be</u>. Worden je vondsten in een (erkend) depot of een museum bewaard, voer dan het adres van die bewaarplaats in.

Het **bodemgebruik van de vindplaats** moet je verplicht invullen. De provincie en gemeente zijn automatisch ingevuld op basis van je ingetekende zone.

Vergeet je een verplicht veld in te vullen, dan verschijnt per tabblad een <mark>rode foutmelding</mark>. Je vult de juiste gegevens in en klikt de foutmelding weg met het kruisje.

|   |                                      |                                               |                                   | (3) VONDSTGEGEVENS                    | OVER2IGHT |
|---|--------------------------------------|-----------------------------------------------|-----------------------------------|---------------------------------------|-----------|
|   | 2.4                                  |                                               |                                   |                                       |           |
|   | 2. Algemene                          | gegevens                                      |                                   |                                       |           |
|   | Gegevens natuu                       | rlijk persoon                                 |                                   |                                       |           |
|   | VERPLICHT OE                         | E/ERK/Metaaldetectorist/2020/00012            |                                   |                                       |           |
|   | Naam VERPLICHT Ge                    | bruiker, Test                                 |                                   |                                       |           |
| - | E-mailadres tes                      | itgebruiker@gmail.com                         |                                   |                                       |           |
|   | Datum                                |                                               | Informati                         | e over de vindplaats                  |           |
| - | Datum van de<br>vondst VERPLICHT 10/ | /05/2021                                      | Bodemgebru<br>de vindplaat        | ik van weiland                        |           |
|   | Bewaarplaats va                      | n de vondst                                   | Tablesi                           |                                       |           |
|   | Adres VERPLICHT La                   | nd VERPLICHT België                           | • Provincie O                     | Vlaams Brabant                        |           |
|   | Ge                                   | meente Brussel                                | · Gemeente 0                      | Keerbergen                            |           |
|   | Po                                   | stcode 1000                                   |                                   |                                       |           |
|   | VE                                   | THOUGH THOUGH THOUGH                          |                                   |                                       |           |
|   | VE                                   | DUCHT Havellaall                              |                                   |                                       |           |
|   | VE                                   | 88 BUDHT                                      | •                                 |                                       |           |
|   | Bu                                   | snr. busnummer                                |                                   |                                       |           |
|   | Delatis mat and                      | dense mentalise mens                          |                                   |                                       |           |
|   | Relatie met eero                     | iere melaingen                                |                                   | - Inc. in down what's birst second    |           |
|   | zie je een relatie me                | t een eerdere melaing ibijvoorbeeld eenzeitde | perceel of eenzelfde context), da | n kan je deze relatie nier toevoegen. |           |
|   | + RELATE TOEVOEGEN                   |                                               |                                   |                                       |           |
|   |                                      | -                                             |                                   |                                       |           |

Als je dit wenst, kan je hier een **relatie** leggen **met eerdere meldingen** van bijvoorbeeld eenzelfde perceel of uit eenzelfde context.

Dit doe je door onderaan op **+** RELATIE TOEVOEGEN te klikken en in de voorgestelde lijst één of meerdere van je vroegere meldingen aan te vinken.

Bij twijfel over je selectie kan je jouw eerdere melding bekijken via het oogje in de rechtse kolom. De gekozen melding wordt geopend in een nieuw tabblad in je browser. Als je de gegevens hebt gecontroleerd, kan je het tabblad weer sluiten.

Eens de gewenste selectie gemaakt is, klik je op **OK**. De gerelateerde meldingen verschijnen onderaan de algemene gegevens.

|             |            |                 |              |              |                 | Zoek een metaaldetectlevond | Q.     |
|-------------|------------|-----------------|--------------|--------------|-----------------|-----------------------------|--------|
| м           | ielding ID | Melder          | Datum vondst | Datum melden | Provincie       | Gemeente                    | Acties |
| 61          | 84         | Test, Gebruiker | 17-03-2021   | 17-03-2021   | Vlaams-Brabant  | Keerbergen                  | ۲      |
| 6           | 77         | Test, Gebruiker | 08-03-2021   | 08-03-2021   | Antwerpen       | Turnhout                    | ۲      |
| <b>2</b> 67 | 73         | Test, Gebruiker | 01-03-2021   | 01-03-2021   | Vlaams-Brabant  | Keerbergen                  |        |
| 67          | 72         | Test, Gebruiker | 01-03-2021   | 01-03-2021   | West-Vlaanderen | Beernem                     | ۲      |
|             |            |                 |              |              |                 |                             |        |

Als alle velden correct zijn ingevuld kan je **verder** naar tabblad 3: **VONDSTGEGEVENS** 

## 1.3 Specifieke vondstgegevens

Binnen je ingetekende zone duid je minstens één puntlocatie aan waaraan je jouw metaaldetectievondst(en) toewijst.

Vond je de vondsten verspreid over de hele zone en verzamelde je ze als één ensemble, duid dan één punt aan in het midden van de ingetekende zone zoals op het voorbeeld hieronder.

Met een smartphone kan je ook ter plekke je vondsten registreren met je huidige positie:

Gebruik huidige GPS coordinaten . Let hierbij op dat je je nog steeds binnen de ingetekende zone bevindt, anders kan de vondst niet geregistreerd worden.

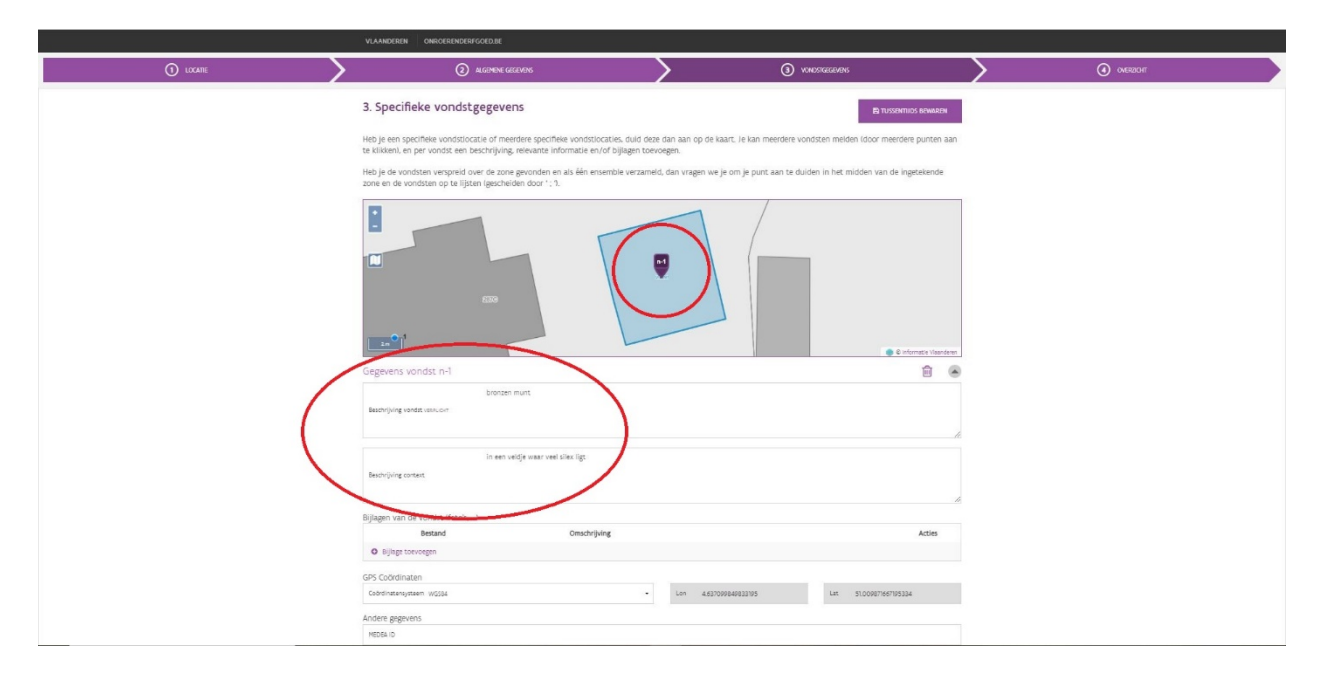

Heb je meerdere specifieke vondstlocaties, duid deze dan één voor één aan op de kaart.

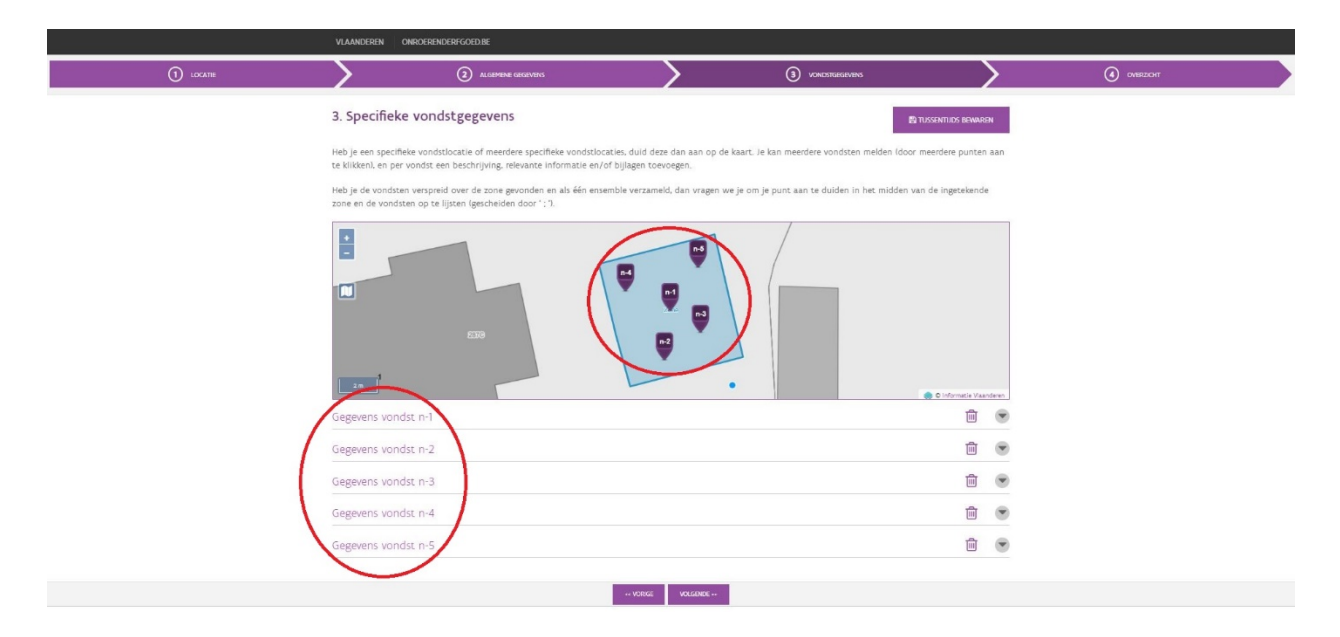

Voor elke vondstlocatie beschrijf je **je vondst uit metaal en alle relevante informatie** (info over de vondstlocatie, de vondstomstandigheden, vondsten uit een andere materiaalcategorie, ...). Je kan de gegevens open- of dichtklappen met het pijltje rechts.

TUSSENTIJDS BEWAREN: Wil je op korte termijn nog informatie nakijken, aanvullen of later een

extra vondst toevoegen, dan kan je de melding Deveren extra vondst toevoegen, dan kan je de melding Deveren extra vondst toevoegen, dan kan je deveren extra vondst toevoegen, dan kan je deveren extra vondst toevoegen, dan kan je deveren extra vondst toevoegen, dan kan je deveren extra vondst toevoegen, dan kan je deveren extra vondst toevoegen, dan kan je deveren extra vondst toevoegen, dan kan je dever

De tussentijds bewaarde meldingen kan je terugvinden in het overzicht van je meldingen. Ze hebben als status 'te verzenden' (zie ook hoofdstuk 2).

|        | Gemeente   | Status       | Acties |
|--------|------------|--------------|--------|
| nderei | Brugge     | Verzonden    | ۲      |
| nderei | Tielt      | Verzonden    | ۲      |
| nderei | Brugge     | Verzonden    | ۲      |
| nderei | Brugge     | Te verzenden | 1      |
| nderei | De Panne   | Te verzenden | I (1)  |
| nderei | Nieuwpoort | Verzonden    | ۲      |
| nderei | Nieuwpoort | Verzonden    | ۲      |
| nderei | Nieuwpoort | Verzonden    | ۲      |

Let wel: een tussentijds bewaarde fiche is nog niet gemeld bij Onroerend Erfgoed. Probeer de melding zo snel mogelijk af te ronden en te verzenden. Bijkomende informatie over datering of determinatie kan na de melding nog worden nagestuurd naar <u>CAI@onroerenderfgoed.be</u>.

Je kan ook **bijlagen** toevoegen, bijvoorbeeld foto's van de vondst (liefst scherp en met schaallat), bibliografische referenties van gelijkaardig materiaal, artikels over de metaaldetectievondst, enz. Bijlagen mogen de extensie .pdf, .png, .jpeg, .csv of .xlsx hebben. Er verschijnt vervolgens een 'thumbnail' van je bijlage.

Met de smartphone of tablet kan je rechtstreeks een foto maken en opladen, wat handig is als je op het terrein staat. (Hou er echter rekening mee dat deze foto niet op je toestel opgeslagen wordt. Je kan hem naderhand wel downloaden bij het raadplegen van je melding.) Je kan ook vóór de melding foto's maken met de app op je toestel, en ze tijdens de melding opladen vanuit je fotobibliotheek.

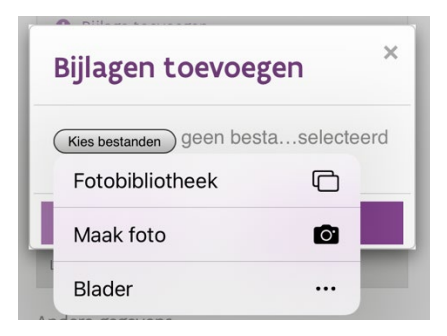

De GPS-coördinaten van elke vondstlocatie worden automatisch ingevuld (in Lambert 72 of WGS84).

Heb je een MEDEA-nummer van een specifieke vondst, vermeld dit nummer in het veld **MEDEA-ID.** 

|                                                                                                    |           | TRANSFER UNRABER/GAEUE                                                                                        |                                                                                                    |                                           |  |
|----------------------------------------------------------------------------------------------------|-----------|----------------------------------------------------------------------------------------------------|----------------------------------------------------------------------------------------------------|-------------------------------------------|--|
| 1.9 cptifte wonder genetite wonder based with and was as to a baset at its an and was and was a                                                                                                    | () 1024FE | (2) R.GEMENE GEOREME                                                                                          | > 0                                                                                                    | VENERALIZATI                              |  |
| He be used with the solution of the solution of the solution o                                                                                                    |           | 3. Specifieke vondstgegevens                                                                                  |                                                                                                    | E) TUSSINTIJOS BUMARIN                    |  |
| Abb get de voordeer oper de song poordeer en de for sonable verzameld. den vargem oeg je our je punt aan te duiden in he midden van de ingendeed   Image: Song poordeer oe de forse getoerdeer oe de forse getoerde verzameld. den vargem oeg je our je punt aan te duiden in he midden van de ingendeed   Image: Song poordeer oe de forse getoerdeer oe de forse getoerdeer                                                                                                    |           | Heb je een specifieke vondstlocatie of meerdere spe<br>te klikken), en per vondst een beschrijving, relevants | ecificite vondstlocaties, duid deze dan aan op de kaart. Ie kan meerdere i<br>te informatie en/of bijlagen toevoegen. | vondsten melden (door meerdere punten aan |  |
| Signers with storing state     Signers with storing state     Signers with storing state     Signers with storing     Signers with storing                                                                                                    |           | Heb je de vondsten verspreid over de zone gevonde<br>zone en de vondsten op te lijsten (gescheiden door       | en en als één ensemble verzameld, dan vragen we je om je punt aan te é ' ; ').                                        | duiden in het midden van de ingetekende   |  |
| Cogeneral sonds: ch-1                                                                                                    |           |                                                                                                    |                                                                                                    |                                           |  |
| broath hurd<br>Rechtinging datat websie<br>Rechtinging datat websie<br>Rechtinging websie<br>Biglingen wer de konduct floach, J<br>Biglingen wer de konduct floach, J<br>Biglingen wer de |           | Gegevens vondst.n-1                                                                                           |                                                                                                    | Ê 🖲                                       |  |
| In ear vetige water wet sites kijd<br>Technipung samuel:<br>Silvagen van de kondut filtatik, J<br>Silvagen van de kondut filtatik, J<br>Silvagen v  |           | bronzen munt<br>zeschrijving vondet veducer                                                                   |                                                                                                    | h                                         |  |
| B)Agen van de worder (finde), J     Sector       Or Rijge travengen     Onschrighing       OF Rijge travengen     Sector       OF Colorizant     Sector       Of Colorizant     Sector       Of Colorizant     Sector       Of Colorizant     Sector       Of Sector     Sector       Of Sector     Sector       Of Sector     Sector       Of Sector     Sector       Of Sector     Sector       Of Sector     Sector       Of Sector     Sector       Of Sector     Sector                                                                                                    |           | in een veldje waar<br>Reschrijving context                                                                    | r veel silex. ligt                                                                                                    |                                           |  |
| Image: Second system     Constraining on the system     Constraining on the system       Constraining on the system     Constraining on the system     Constraining on the system       Constraining on the system     Constraining on the system     Constraining on the system       Constraining on the system     Constraining on the system     Constraining on the system       Constraining on the system     Constraining on the system     Constraining on the system       Constraining on the system     Constraining on the system     Constraining on the system                                                                                                    |           | Bijlagen van de vondst (foto's,)                                                                              |                                                                                                    |                                           |  |
| CVD         CVD         CVD <th>-</th> <th>Bestand</th> <th>Omschrijving</th> <th>Acties</th> <th></th>                                                                                                    | -         | Bestand                                                                                                    | Omschrijving                                                                                                    | Acties                                    |  |
| LOS (Code/Internet, Name         Los (Code/Internet)           Code/Internet, Name         Los (Code/Internet)           Addret gegreens         Hersin C                                                                                                    |           | <ul> <li>elafa menden</li> </ul>                                                                              |                                                                                                    |                                           |  |
| Addre gegreens<br>Heau o                                                                                                    |           | GPS Coordinaten                                                                                               | ✓ Lon 4.557009849833195                                                                                               | 141 51.009871067195334                    |  |
|                                                                                                    |           | Andere gegevens                                                                                               |                                                                                                    |                                           |  |
|                                                                                                    |           | MEDEL ID                                                                                                    |                                                                                                    |                                           |  |
| Gregovens vondst. n-2                                                                                                    |           | Gegevens vondst n-2                                                                                           |                                                                                                    | ŵ 👁                                       |  |

Ben je klaar met het invoeren van alle relevante gegevens, ga dan naar tabblad 4: OVERZICHT

## 1.4 Overzicht

| rsoonsgeg                                                                                                 | -                                                                                                    |                                                              |                | 1                                                  |          | P informatio 11                        |
|----------------------------------------------------------------------------------------------------|----------------------------------------------------------------------------------------------------|--------------------------------------------------------------|----------------|----------------------------------------------------|----------|----------------------------------------|
|                                                                                                    | revens                                                                                                    |                                                              |                |                                                    |          |                                        |
| vatuuriijk                                                                                                | persoon                                                                                                    |                                                              |                |                                                    |          |                                        |
| Erkenningsnum                                                                                             | nmer: OE/ERK/Metaaldetectori                                                                                                    | ist/2020/00012                                               |                |                                                    |          |                                        |
| Naam:                                                                                                    | Gebruiker, Test                                                                                                    |                                                              |                |                                                    |          |                                        |
| E-mailadres:                                                                                              | testgebruiker@gmail.com                                                                                                    |                                                              |                |                                                    |          |                                        |
| ndstgegev                                                                                                 | rens                                                                                                    |                                                              |                |                                                    |          |                                        |
| Provincie:                                                                                                | Vlaams Brabant                                                                                                    |                                                              | Di             | tum vondst: 10/05/2021                             |          |                                        |
| Gemeente:                                                                                                 | Keerbergen                                                                                                    |                                                              | Di             | tum melding: 10/05/2021                            |          |                                        |
|                                                                                                    |                                                                                                    |                                                              |                |                                                    |          |                                        |
|                                                                                                    |                                                                                                    |                                                              | Bc<br>V3<br>V1 | demgebrutk<br>n de weiland<br>dplaats:             |          |                                        |
| waarplaats                                                                                                | 5                                                                                                    |                                                              | Bc<br>va<br>v1 | demgebrutk<br>de weiland<br>dplaats:               |          |                                        |
| waarplaats<br>Adres:                                                                                      | S<br>Havenlaan 88, Brussel 1000                                                                                                    | ), BE                                                        | BK<br>V3<br>V1 | demgebruik<br>nde weiland<br>dplaats:              |          |                                        |
| waarplaats<br>Adres:<br>Indsten                                                                           | S<br>Havenlaan 88, Brussel 1000                                                                                                    | D, BE                                                        | BC<br>V3<br>V1 | demgebruik<br>de Weiland<br>dplaats:               |          |                                        |
| waarplaats<br>Adres:<br>Indsten<br>Vondst #                                                               | S<br>Havenlaan 88, Brussel 1000<br>Omschrijving                                                                                                    | D, BE                                                        | B<br>V<br>V    | demgebruik<br>nde weiland<br>dplaats:              |          | Aantal<br>bijlagen                     |
| adres:<br>adres:<br>undsten<br>Vondst #<br>n-1                                                            | S<br>Havenlaan 88, Brussel 1000<br>Omschrijving<br>bronzen mur                                                                                         | 0, BE<br>\$<br>nt.                                           | B<br>Vi<br>vi  | sengebruik<br>nde weiland<br>dplaats:              |          | Aantal<br>bijlagen<br>1                |
| waarplaats<br>Adres<br>ondsten<br>Vondst #<br>n-1<br>n-2                                                  | S<br>Havenlaan 88, Brussel 1000<br>Omschrijving<br>bronzen mur<br>gesp                                                                                 | 0, 85<br>6<br>nt.                                            |                | sengebruik<br>nde weiland<br>dplaata               |          | Aantal<br>bijlagen<br>1                |
| waarplaats<br>Adres<br>Indsten<br>Vondst #<br>In-1<br>In-2<br>In-3                                        | S<br>Havenlaan 88, Brussel 1000<br>Omschrijving<br>bronzen mur<br>gesp<br>musketkogels                                                                 | 0, BE<br>6<br>nt .                                           |                | sengebruik<br>nde weiland<br>dplaat                |          | Aantal<br>bijlagen<br>1<br>0           |
| waarplaats<br>Adres<br>Indsten<br>Indsten<br>In-1<br>In-2<br>In-3<br>In-4                                 | S<br>Havenlaan 88, Brussel 1000<br>Omschrijving<br>bronzen mur<br>gesp<br>musketkogels<br>tientallen ge                                                | 0, BE<br>6<br>nt .<br>spjes                                  |                | sengebruik<br>nde weiland<br>dplaate               |          | Aantal<br>bijlagen<br>1<br>0<br>0      |
| waarplaats<br>Adree<br>ondsten<br>n-1<br>n-2<br>n-3<br>n-4<br>n-5                                         | S<br>Haveniaan 88, Brussel 1000<br>Omschrijving<br>bronzen mur<br>gesp<br>musketkogels<br>tientallen ges<br>15de eeuws n                               | o, BE<br>6<br>nt<br>s<br>spjes<br>medaillon                  |                | demgabruik<br>nde weiland<br>opiestz               |          | Aantal<br>bijlagen<br>1<br>0<br>0<br>0 |
| waarplaats<br>Adrex<br>indsten<br>vondst #<br>n-1<br>n-2<br>n-3<br>n-4<br>n-5<br>elatie met e             | S<br>Havenlaan 88, Brussel 1000<br>Omschrijving<br>bronzen mur<br>gesp<br>musketkogels<br>tientallen ge<br>15de eeuws r<br>eerdere meldingen           | 0, BE<br>8<br>nt<br>s<br>spjes<br>medaillon                  |                | Jengsbuik<br>n de weiland<br>dplaats               |          | Aantal<br>bijlagen<br>1<br>0<br>0<br>0 |
| waarplaats<br>Are:<br>mdsten<br>vondst #<br>n-1<br>n-2<br>n-3<br>n-4<br>n-5<br>elatie met e<br>Melding ID | S<br>Havenlaan 88, Brussel 1000<br>Omschrijving<br>bronzen mur<br>gesp<br>musketkogel:<br>tientallen ge<br>13de eeuws r<br>eerdere meldingen<br>Meider | 0, BE<br>8<br>nt.<br>s<br>spjes<br>medaillon<br>Datum vondst | Datum melden   | sengebruik<br>nde weiland<br>dplaats:<br>Provincie | Gemeente | Aantal<br>bijlagen<br>1<br>0<br>0<br>0 |

Op dit tabblad verschijnt een samenvatting van je metaaldetectievondstmelding(en). Zie je nog een fout, dan kan je via de knop **VORIGE** naar het tabblad waar je wijzigingen wil aanbrengen. Als alles correct is ingevoerd, ben je klaar. Verzend nu je formulier.

Als je alles correct hebt ingevoerd, krijg je een bevestiging dat je melding geregistreerd werd. Heb je je e-mailadres ingevuld, dan bezorgen we je die bevestiging automatisch per mail. Je kan de bevestiging ook via de link **downloaden**.

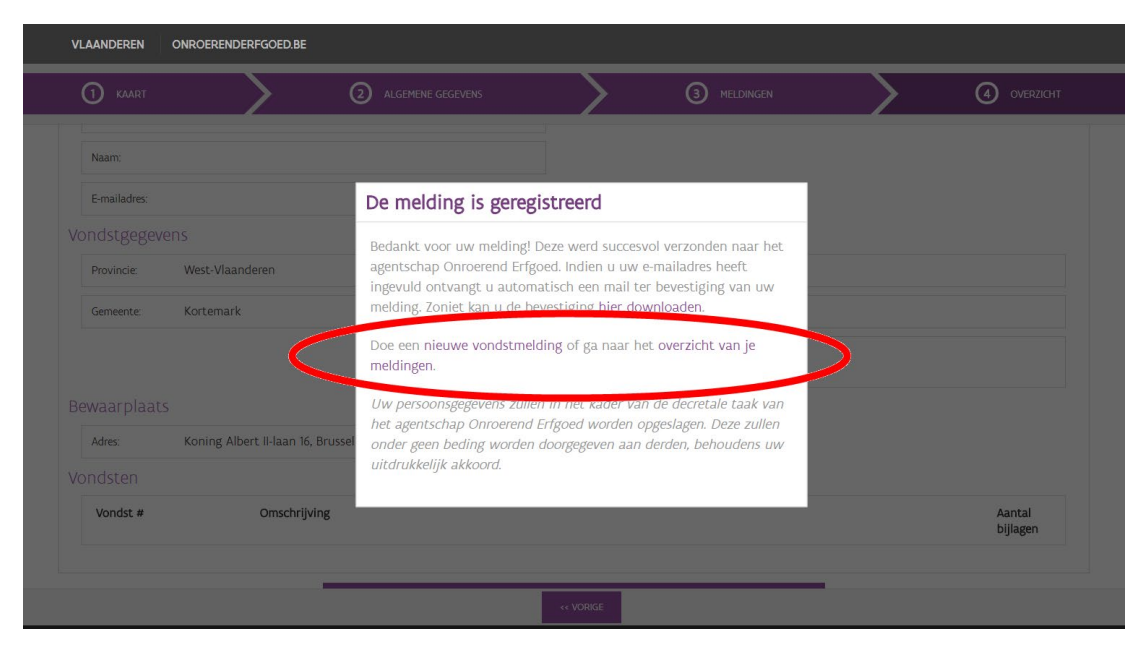

Je kan nu een nieuwe melding invoeren of het overzicht van je eerder gemelde vondsten raadplegen.

# 2. Overzicht en visualisering van je meldingen

In dit overzicht vind je een lijst met al je meldingen die je sinds 1 april 2016 via het digitaal meldingsformulier hebt geregistreerd of die je tussentijds hebt bewaard.

In de kolom 'Status' zie je welke meldingen zijn **verzonden** en welke nog **te verzenden** zijn (en dus niet gemeld zijn).

Je kan de details van een melding opnieuw bekijken door het oogje aan te klikken in de laatste kolom. De tussentijds bewaarde meldingen kan je hier wissen of verder bewerken.

|              | rectievondst meldei | N               |                               |              |              | Zoek            | een metaaldetectiev | vondst       |
|--------------|---------------------|-----------------|-------------------------------|--------------|--------------|-----------------|---------------------|--------------|
| Er zijn 11 m | esultaten gevor     | iden.           |                               |              |              |                 |                     |              |
| Melding ID   | Vondst ID           | Melder          | Erkenningsnummer              | Datum vondst | Datum melden | Provincie       | Gemeente            | Status       |
| 684          | 821                 | Test, Gebruiker | OE/ERK/Metaaldetectorist/2020 | 17-03-2021   | 17-03-2021   | West-Vlaanderen | De Panne            | Verzonden    |
| 677          | 812                 | Test, Gebruiker | OE/ERK/Metaaldetectorist/2020 | 08-03-2021   | 08-03-2021   | Antwerpen       | Turnhout            | Te verzenden |
| 673          | 808,809             | Test, Gebruiker | OE/ERK/Metaaldetectorist/2020 | 01-03-2021   | 01-03-2021   | West-Vlaanderen | Beernem             | Verzonden    |
| 672          | 807                 | Test, Gebruiker | OE/ERK/Metaaldetectorist/2020 | 01-03-2021   | 01-03-2021   | West-Vlaanderen | Beernem             | Verzonden    |
| 632          | 750                 | Test, Gebruiker | OE/ERK/Metaaldetectorist/2020 | 26-11-2020   | 26-11-2020   | Vlaams-Brabant  | Leuven              | Verzonden    |
| 607          | 711                 | Test, Gebruiker | OE/ERK/Archeoloog/2020/0003   | 04-11-2020   | 04-11-2020   | Vlaams-Brabant  | Steenokkerzeel      | Verzonden    |
| 606          | 710                 | Test, Gebruiker | OE/ERK/Metaaldetectorist/2020 | 04-11-2020   | 04-11-2020   | Vlaams-Brabant  | Steenokkerzeel      | Versonden    |
| 579          | 671,672             | Test, Gebruiker | OE/ERK/Metaaldetectorist/2020 | 21-05-2020   | 18-08-2020   | West-Vlaanderen | Nieuwpoort          | Verzonden    |
| 556          | 635                 | Test, Gebruiker | OE/ERK/Metaaldetectorist/2020 | 27-05-2020   | 27-05-2020   | Vlaams-Brabant  | Steenokkerzeel      | Verzonden    |
| 555          | 634                 | Test, Gebruiker | OE/ERK/Metaaldetectorist/2020 | 27-05-2020   | 27-05-2020   | Vlaams-Brabant  | Steenokkerzeel      | Verzonden    |
| 554          | 633                 | Test, Gebruiker | OE/ERK/Metaaldetectorist/2020 | 28-05-2020   | 28-05-2020   | Vlaams-Brabant  | Steenokkerzeel      | Verzonden    |

🌾 © 2016-2017 Onroerend Erfgoed - Contacteer ons - Gebruiksvoorwaarden

Per melding kan je het ID-nummer van de melding, de algemene informatie, de locatie, je erkenningsgegevens, de vondstinfo, de bijlagen en de gemaakte relaties bekijken.

| € ∖ is erfgoed |                                    |                                   |          |           |  |
|----------------|------------------------------------|-----------------------------------|----------|-----------|--|
|                | Melding metaaldetectievondst(D693) | 2/602                             |          |           |  |
|                | ALGEMEEN LOCATIE ACTOREN           | VONDST                            | BIJLAGEN | RELATIES  |  |
|                | Algemeen                           |                                   |          |           |  |
|                | Datum vondst 29/04/2021            | Bodemgebruik var<br>de vindplaats | weiland  |           |  |
|                | Datum melden 29/04/2021            | Bewaarplaats<br>vondst            | Land     | België    |  |
|                | Manier van melden webformulier -   |                                   | Gemeente | Brussel   |  |
|                |                                    |                                   | Straat   | Havenlaan |  |
|                |                                    |                                   | Huisnr.  | 88        |  |
|                |                                    |                                   | Busnr.   | busnummer |  |

Wil je terug naar de lijst met meldingen, klik dan OVERZICHT.

INFO LIJST LOCATIE

Via de tabs bovenaan kan je, behalve de overzichtslijst, ook naar de algemene infopagina en jouw meldingen zichtbaar maken op kaart. Kies daarvoor de tab

|                |                    | _               | INFO                          | LIJST        | LOCATIE      | D          |         |                      |              |           |
|----------------|--------------------|-----------------|-------------------------------|--------------|--------------|------------|---------|----------------------|--------------|-----------|
| METAALDETE     | ECTIEVONDST MELDEN |                 |                               |              |              |            | Zoek ee | en metaaldetectievor | ndst         | ٩         |
| Er zijn 11 res | sultaten gevonde   | n.              |                               |              |              |            |         |                      |              | refresh 😂 |
| Melding ID     | Vondst ID          | Melder          | Erkenningsnummer              | Datum vondst | Datum melden | Provincie  |         | Gemeente             | Status       | Acties    |
| 684            | 821                | Test, Gebruiker | OE/ERK/Metaaldetectorist/2020 | 17-03-2021   | 17-03-2021   | West-Vlaan | deren   | De Panne             | Verzonden    | ۲         |
| 677            | 812                | Test, Gebruiker | OE/ERK/Metaaldetectorist/2020 | 08-03-2021   | 08-03-2021   | Antwerpen  |         | Turnhout             | Te verzenden | ۵ 🛍       |
| 673            | 808,809            | Test, Gebruiker | OE/ERK/Metaaldetectorist/2020 | 01-03-2021   | 01-03-2021   | West-Vlaan | deren   | Beernem              | Verzonden    | ۲         |
| 672            | 807                | Test, Gebruiker | OE/ERK/Metaaldetectorist/2020 | 01-03-2021   | 01-03-2021   | West-Vlaan | deren   | Beernem              | Verzonden    | ۲         |
| 632            | 750                | Test, Gebruiker | OE/ERK/Metaaldetectorist/2020 | 26-11-2020   | 26-11-2020   | Vlaams-Bra | bant    | Leuven               | Verzonden    | ۲         |

Je krijgt een kaart van Vlaanderen te zien met daarop jouw verzonden meldingen.

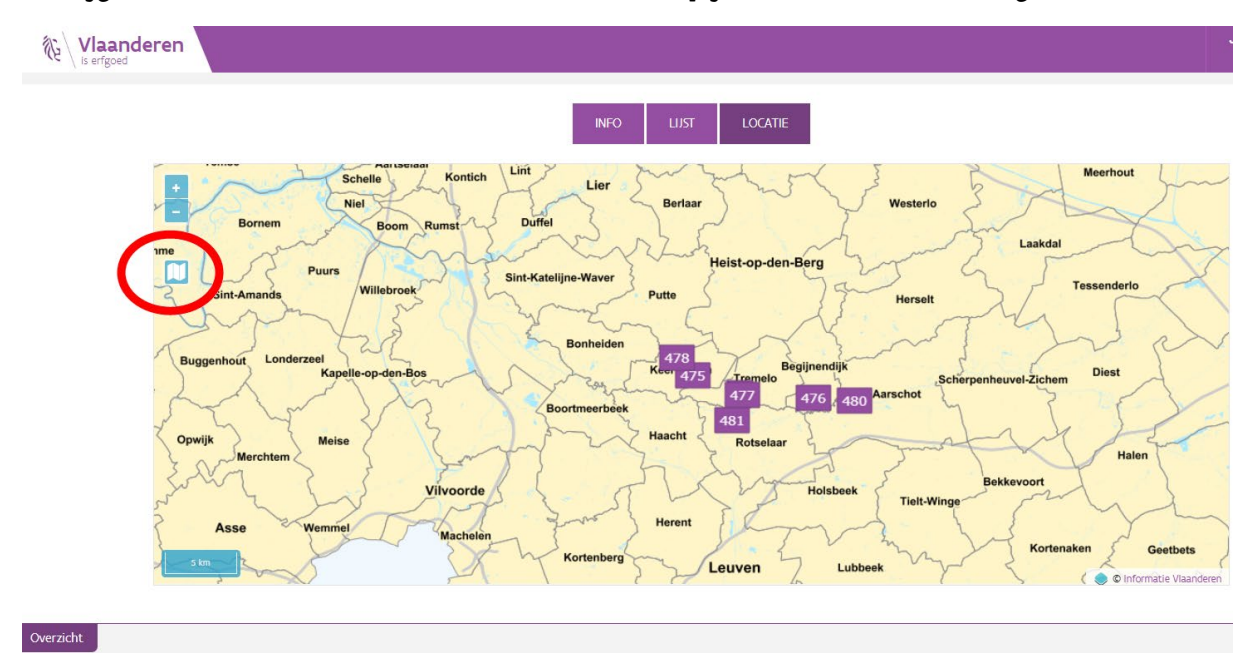

Zoom in op de locaties voor meer detail.

Je kan de onderlaag van de kaart wijzigen via het kaart-icoontje.

- de GRB-basiskaart in grijswaarden
- de GRB-basiskaart in kleur
- een orthofoto (luchtfoto)
- de topografische kaart

De topografisch kaart kan je ook als transparante laag over deze vier kaarten plaatsen.

Om terug naar het overzicht te gaan, klik je op LIJST.

# 3. Tab info

In de tab INFO vind je alle nuttige informatie gebundeld op één pagina.

Je kan opnieuw een metaaldetectievondstmelding doen en je kan je overzicht van eerder gemelde vondsten raadplegen.

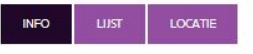

### Metaaldetectievondsten

Heb je als erkend metaaldetectorist of magneetvisser archeologische vondsten opgespoord met een metaaldetector of magneet? Dan kan je je vondsten melden via deze applicatie. Dit is een van de voorwaarden om erkend te blijven als metaaldetectorist of magneetvisser.

### Ik wil een metaaldetectievondst melden

Ga naar het meldingsformulier.

Vondsten van voor de inwerkingtreding van het Onroerenderfgoeddecreet op 1 april 2016 kan je niet via deze applicatie melden, maar mail je naar cai@onroerenderfgoed.be. Archeologisch relevante vondsten neemt het agentschap op in de Centrale Archeologische Inventaris (CAI).

### Mijn meldingen

Bekijk je eerder gemelde metaaldetectievondsten.

Je ziet enkel je eigen vondsten die je meldde vanaf de inwerkingtreding van het Onroerenderfgoeddecreet.

### Meldingen binnen een IOED of OEG

De aangestelde medewerker van een onroerenderfgoedgemeente (OEG) of een gemeente binnen een intergemeentelijke onroerenderfgoeddienst (IOED) heeft toegang tot de metaaldetectievondstmeldingen binnen zijn/haar gemeente via dit overzicht.

#### Ik zoek meer informatie

- Praktische handleiding om een vondst te melden (video en pdf)
   Informatie over de erkenningsprocedure als metaaldetectorist
- (link) • De bepalingen over metaaldetectie uit de Code van Goede
- Praktijk voor Archeologie en Metaaldetectie (pdf) • Voorbeeldovereenkomst tussen een metaaldetectorist en
- grondeigenaar (pdf)
- Afdrukbare vondstenkaartjes downloaden (pdf)

#### Contact

- Stel je een technische fout of een technisch probleem vast? Mail dan naar ict@onroerenderfgoed.be.
- Heb je een inhoudelijke vraag die niet beantwoord wordt in de handleiding? Mail dan naar cai@onroerenderfgoed.be.